## LinkStation 2ドライブモデル RAID1への変更手順

第1版

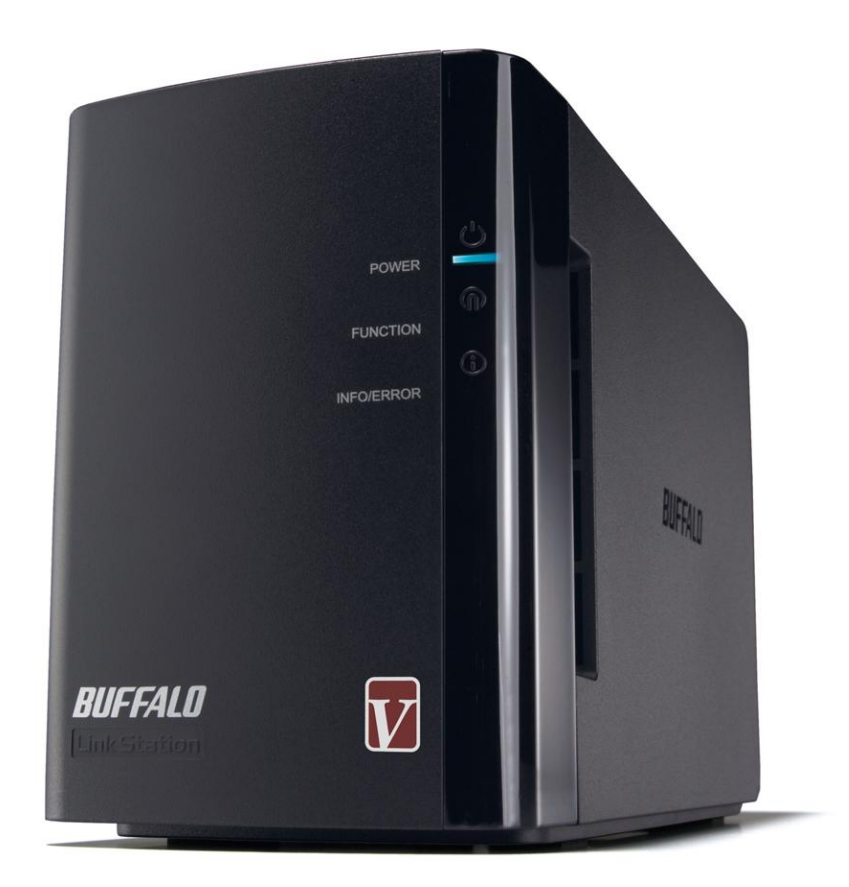

本資料は、LinkStation 2ドライブモデルにて RAID0 から RAID1 への変更手順を記載しています。

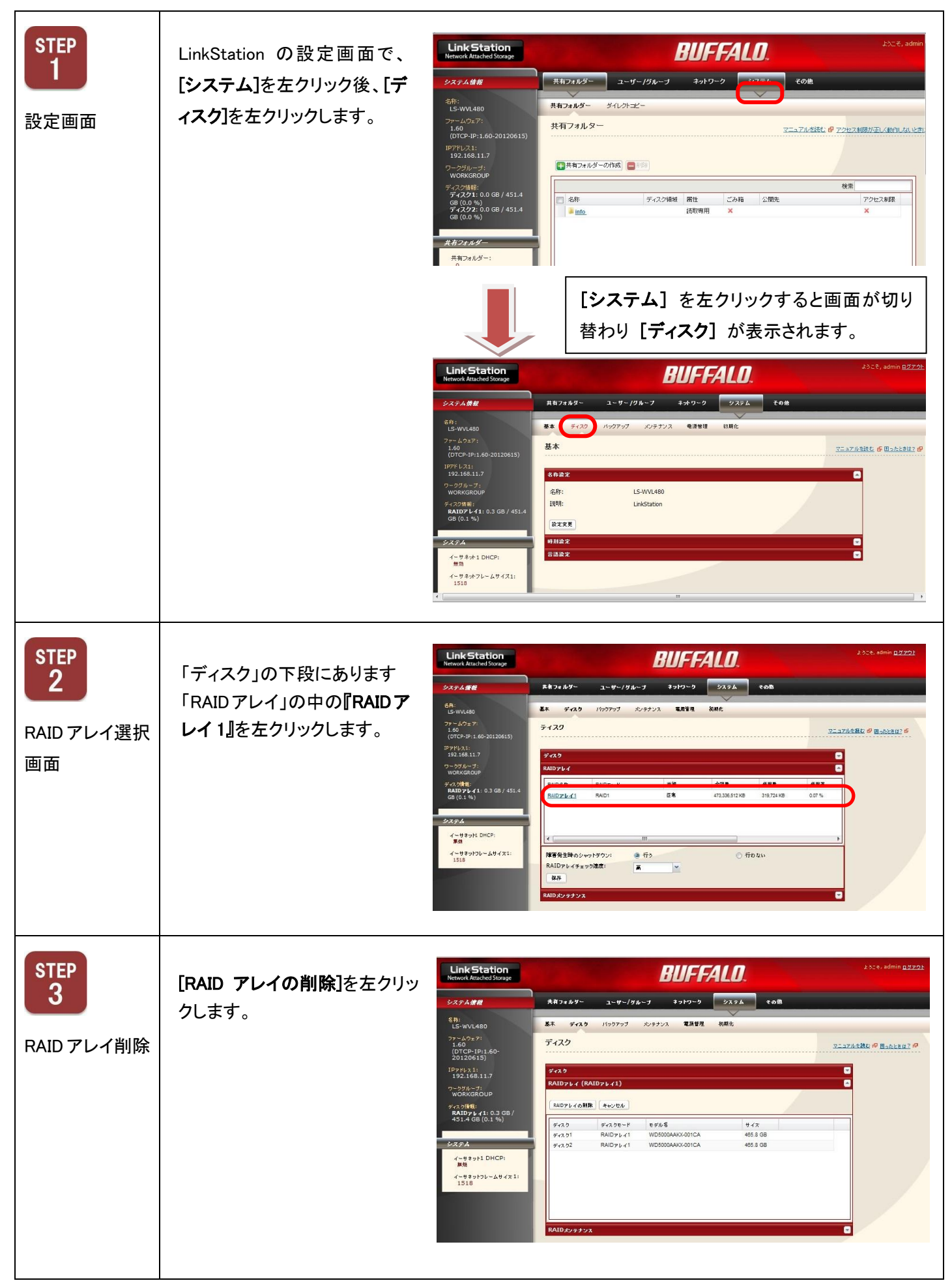

| STEP<br>4<br>操作警告   | 警告が表示されますので、[設<br>定]を左クリックします。<br>データが消える作業となりま<br>すので、ご注意ください。                       | アレイ/ディスクの操作         塗告         選択されたディスクのデータは削除されます。この操作は取り消すことができません。         本当にRAIDアレイ/ディスクの操作を行ってもよろしいですか array1?         設定                                                                                                    |
|---------------------|---------------------------------------------------------------------------------------|----------------------------------------------------------------------------------------------------|
| STEP<br>5<br>通信確認画面 | 「通信の確認」画面が表示され<br>ます。<br>「60 秒以内」に確認番号欄上<br>段に表示されている数字を正<br>確に入力し、[設定]を左クリッ<br>クします。 | 通信の確認            ・            ・            ・            ・            ・            ・            ・            ・            ・            ・            ・            ・            ・            ・            ・            ・            ・            ・            ・            ・            ・            ・            ・            ・            ・            ・            ・            ・            ・            ・            ・            ・            ・            ・            ・            ・            ・            ・            ・            ・            ・            ・            ・            ・                                                                                                    |
| STEP<br>6<br>進捗画面表示 | 進捗画面が表示されますので、<br>終了までしばらくお待ち下さい。<br>この作業は 5 分~10 分程度か<br>かります。                       | Constraint のでのないます。     Constraint のでのないます。     Constraint のないます。     Constraint のないます。     Constraint のないます |
| STEP<br>7<br>設定画面表示 | 終了しましたら、再度 <b>[システ<br/>ム]</b> を左クリックしてから <b>[ディ<br/>スク]</b> を左クリックします。                | Link Station         DUFFALO         2420, admin (2222)           Kennok Attachel Strange         IIII 74167         1-9-7/7/6-7         4747-0         9752         018           Str374.84         IIII 74167         1-9-7/7/6-7         4747-0         9752         018           Str374.84         IIII 74167         1-97-7/7/6-7         4747-0         9752         018           Str374.84         IIIIII         IIIIIIIIIIIIIIIIIIIIIIIIIIIIIIIIIIII                                                                                                    |

| STEP<br>8<br>RAID アレイ選<br>択画面 | 「RAID アレイ」の中の <b>『RAID ア</b><br>レイ 1』を左クリックします。                                       | Link Station<br>Network Attached Storage         DUFFALO         Duffe           9x75A 備都         共有74A97         ユーザー/グループ         ネパワーク         タズ7A         Colk           ダボ:<br>1-60<br>(0170-27:1-0050120515)<br>1072-021:065117         共有22         150/707         シプテム         Colk         ディスク           アナース0:<br>1072-021:065117         ディスク         ディスク         ディスク         ディスク         ディスク           アナース0:<br>77: 72/71:00 GB / 451.4 GB<br>(00 %)         ディスク         Likk 全容室         使用年         MBPE           タズテム         ・         ・         ・         ・         ・         ・           9/752         ・         ・         ・         ・         ・         ・           ウスクチム         ・         ・         ・         ・         ・         ・                                                                                                    |
|-------------------------------|---------------------------------------------------------------------------------------|----------------------------------------------------------------------------------------------------|
| STEP<br>9<br>RAID アレイ設定<br>画面 | 「RAID アレイ」の中の <b>『RAID ア</b><br>レイ1』を左クリックします。<br>①                                   | <ul> <li>(2) 「raid1」を選択します。</li> <li>(3) [RAID アレイの作成]を左クリックします。</li> <li>ディスク</li> <li>(4) (RAID7レイ0)</li> <li>(7) レイ (RAID7レイ1)</li> <li>(7) レイ (RAID7レイ1)</li> <li>(7) レイ (RAID7レイ1)</li> <li>(7) レイ (RAID7レイ1)</li> <li>(7) レイ (RAID7レイ1)</li> <li>(7) レイ (RAID7レイ1)</li> <li>(7) レイ (RAID7レイ1)</li> <li>(7) レイ (RAID7レイ2)</li> <li>(7) レイ (RAID7レイ2)</li></ul> |
| STEP<br>10<br>操作警告            | 警告が表示されますので、[設<br>定]を左クリックします。<br>データが消える作業となり<br>ますので、ご注意ください。                       | RAIDアレイ/ディスクの操作       ※         選択されたディスクのデータは削除されます。この操作は取り消すことができません。         本当にRAIDアレイ/ディスクの操作を行ってもよろしいですか disk1,disk2?         設定 キャンセル                                                                                                    |
| STEP<br>11<br>通信確認画面          | 「通信の確認」画面が表示され<br>ます。<br>「60 秒以内」に確認番号欄上<br>段に表示されている数字を正<br>確に入力し、[設定]を左クリッ<br>クします。 | 通信の確認      正規の通信であることを確認するため「確認番号」に表示された番号を「番号人力」に入力し、設定ボタンを押してください。       3586     確認番号: 3586     設定 キャンセル                                                                                                    |

| STEP<br>12<br>進捗画面表示             | 進捗画面が表示されますので、<br>終了までしばらくお待ち下さい。<br>この作業は5分〜10分程度か<br>かります。                                                                                      | <mark> </mark>                                                                                                    | <b>ノイ/ディスク変更中</b><br>200変更が完了するまで、                                       | <br>全ての設定を変更することが1                                                                                                    | できません。また、 ファイルキ                                                            | <u>マニュア</u><br>有サービスも全て代                             | ルガ語: @ 田ったと書:<br>5止しています。                     |
|----------------------------------|----------------------------------------------------------------------------------------------------|----------------------------------------------------------------------------------------------------|--------------------------------------------------------------------------|----------------------------------------------------------------------------------------------------|----------------------------------------------------------------------------|------------------------------------------------------|-----------------------------------------------|
| STEP<br>13<br>RAID アレイチェ<br>ック開始 | RAID アレイのチェック作業が始<br>まりますので、完了までお待ち<br>下さい。<br>RAIDアレイのチェック作業に<br>は、1TB当たり約6時間程度か<br>かります。<br>この作業中、LinkStationをご使<br>用にはなれますがファイル転送<br>速度が低下します。 | ディスク         RAIDアレイ         RAID2&         RAID2L-11         マ         障害発生時のシー         RAIDアレイチェッジ         保存         RAIDアレイチェッジ         保存         NFC         ト         午         INFC         認力 | RADモード<br>RAD1<br>アットダウン: ●<br>でまでは Link<br>での進捗状況<br>D/ERROR ラ<br>法詳細は、 | <sup>  </sup><br><sup>  </sup><br><sup>  </sup><br><sup>  </sup><br><sup> </sup><br><sup> </sup><br><sup> </sup><br><sup></sup> | 全容量<br>473,336,512 KB<br>の行わ<br>で行わ<br>に加kStation<br>avigator2で<br>ご参照ください | 使用量<br>6.360 KB<br>ない<br>たないで<br>n 本体の<br>確認可能<br>い。 | 使用率<br>0.00%<br>,<br>、<br>、<br>、<br>た<br>です。確 |

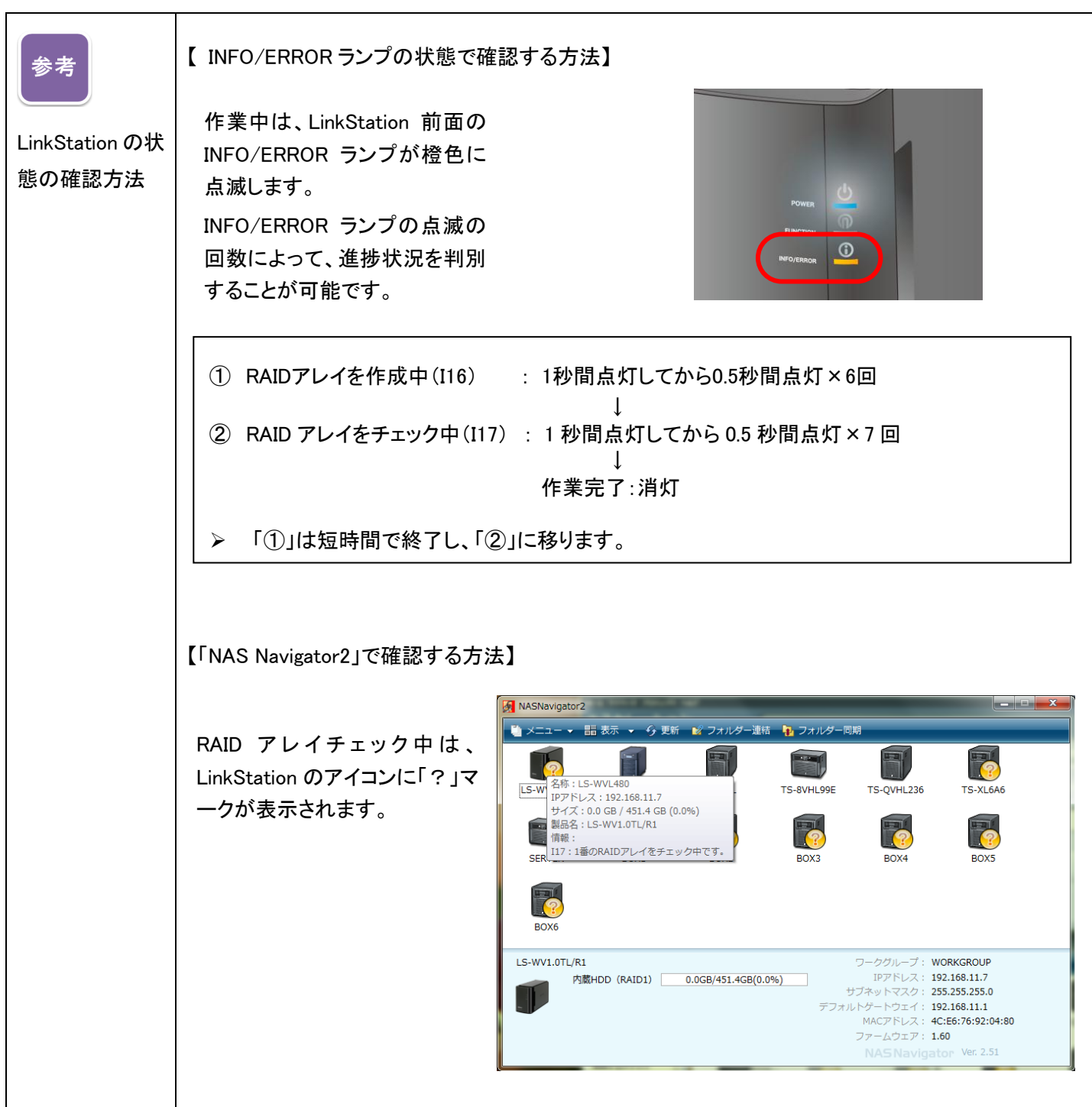

```
LinkStation 2ドライブモデル RAID1 への変更手順は以上となります。
```